Confirm the configuration you have set. If anything is wrong, please go BACK to reset. When confirmed, please click Finish/Reboot button to make all configurations take effect

admin / admir

192.168.1.254

Back

Disabled

#### Wireless Setting

| Operation Mode:           | Universal Repeater        |
|---------------------------|---------------------------|
| Wireless Name of Root AP: | KROTON WIFI               |
| MAC Address of Root AP:   | D8-5D-4C-A4-17-60         |
| Wireless Security Mode:   | Most Secure(WPA/WPA2-PSK) |
| Wireless Password:        | noviembre                 |
|                           |                           |

#### Network Setting

Login Account: LAN IP Address: DHCP Server:

Save

Save these settings as a text file for future reference

Save these settings as a text file for future r

Reboot

# PASO 5:

Desconecte el Access Point de su PC y enchúfelo en el lugar elegido para potenciar su señal inalámbrica. La señal del Access Point aparecerá con el mismo nombre (SSID) y le solicitará la misma contraseña de su señal original.

#### Resolución de problemas:

#### 1. El Access Point no repite la señal inalámbrica:

 a) Verifique que la contraseña introducida en la configuración del Access Point haya sido la misma de su señal inalámbrica original.

**b)** Ubique el Repetidor más cerca a la señal original para mejorar la potencia de conexión.

2. El Access Point repite la señal, pero la conexión a internet es muy lenta o casi nula:

Probablemente su Access Point está muy lejos de la señal original. Ubique el Access Point más cerca a la señal original para mejorar la velocidad de conexión.

3. No puedo acceder a la configuración del Access Point: a) Verifique que su computadora esté configurada para obtener direcciones IP automáticamente.

b) Verifique que el cable de Red esté conectado correctamente a la PC; si el cable no hace conexión, reemplácelo.

c) Devuelva el equipo a sus valores de fábrica presionando el botón **Reset** del lado posterior, durante 10 segundos.
d) Si no funcionan ninguno de estos pasos, comuníquese con nuestro Centro de Soporte Técnico.

## No te dejes sorprender! Exige estos sellos en tu caja

TP-LINK

5 años de garantía
 Call Center
 Soporte técnico

#### SOPORTE TECNICO TP-LINK:

Call Center (Lima): 715 1640, Provincias: 0800-77-2-77 Lunes a Sábado: de 9 am. a 9pm. Domingos: de 10 am. a 5 pm. CENTRO DE SOPORTE Y GARANTÍAS: Teléfono: 628 1796 Email: backoffice@kroton.com.pe Av. Garcilaso de la Vega 1251 Galería Compuplaza, Stand 148 - Lima Lunes a Sábado: de 10 am. a 7 pm. Tu opción más confiable

# MANUAL DE CONFIGURACIÓN RÁPIDA ACCESS POINT EN MODO REPETIDOR Modelos: TL-WA701ND V2

**Importante:** Para que el repetidor funcione correctamente, es recomendable realizar la configuración en el lugar elegido para amplificar su señal. Este puede ser un lugar intermedio, teniendo como referencia de dos a tres barras de señal ( all) ) en su dispositivo inalámbrico (Laptop, Tablet o Celular) de no se ser así es probable que el repetidor no funcione de manera óptima.

#### PASO 1:

Conecte al Access Point a su computadora mediante un cable de red (UTP-RJ45) y a la energía eléctrica mediante la fuente de poder. Ubiquese cerca del equipo del que se desea repetir la señal inalámbrica.

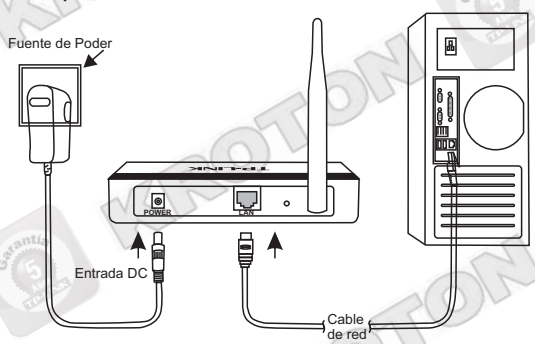

## PASO 2:

Una vez conectado el Access Point a su computadora, abra una ventana de explorador de Internet (Internet Explorer, Mozilla, Chrome o cualquier otro navegador) y en la barra de Dirección escriba:

## http://192.168.0.254

Se le pedirá un nombre de Usuario y Contraseña que para ambos casos es **admin**.

| <br>Consider to Martine                                                                                                    |
|----------------------------------------------------------------------------------------------------|
| Segundad de Windows                                                                                                    |
| The server 192.168.0.254 is asking for your user name and password. The<br>server reports that it is from TP-LINK Wireless N Access Point WA701ND.<br>Warning: Your user name and password will be sent using basic<br>authentication on a connection that isn't secure. |
| admin<br><br>Recorder mis credenciales                                                                                                    |

A continuación aparecerá el menú de configuración rápida, haga clic en **Next**:

#### Quick Setu

Welcom

This Quick Setup will guide you to setup the device step by step by performing some simple configurations. To continue, please click the Next button.

Otherwise, you can click the Exit button to manually configure the device by yourself.

Exit Next

### PASO 3:

En la siguiente pantalla, seleccione la opción Repeater(Range Extender) y haga clicen Next:

Operation Mode Wireless Setting Network Setting Fini

- Please select the proper operation mode according to your needs:
- Access Point Transform your existing wired network to a wireless network.
- Multi-SSID Create multiple wireless networks to provide different security and VLAN groups.
  Repeater(Range Extender) Extend your existing wireless coverage by relaving wireless signal.
- The post of (things Extended) Extend your extend your extended of the syng with
- Bridge with AP Combine two local networks via wireless connection.
- Client Acting as a "Wireless Adapter" to connect your wired devices (e.g. Xbox/PS3) to a wireless network

Back Next

Luego seleccione la opción **Universal Repeater** y haga clic en **Survey**:

| Operation Mode            | Wireless Setting          | Network Setting Finish                                       |
|---------------------------|---------------------------|--------------------------------------------------------------|
| Repeater Mode:            | Universal Repeater        | WDS Repeater                                                 |
| Wireless Name of Root AP: |                           | (also called SSID)                                           |
| MAC Address of Root AP:   |                           |                                                              |
|                           | Survey                    |                                                              |
|                           | Click Survey button to sc | an the wireless networks, and choose the target one to setur |

A continuación aparecerá la lista de Redes Inalámbricas disponibles. Cada señal inalámbrica muestra su nombre (SSID), su intensidad (dB) y su tipo de seguridad. En esta ventana, seleccione el nombre de su Red Inalámbrica y haga clic en **Connect**:

AP List

| ID | BSSID             | SSID               | Signal | Channel | Security     | Choose  |
|----|-------------------|--------------------|--------|---------|--------------|---------|
| -  |                   |                    | Jighta | d       | Security     | Choose  |
| 1  | C0-4A-00-EC-D1-ED | ADSL_2.4GHZ_ECD1ED | 108    | 1       | WPA2-PSK     | Connec  |
| 2  | 0A-1D-09-1F-A6-7A | EPSON              | 7dB    | 1       | OFF          | Connec  |
| 3  | E6-3F-4F-CA-AE-74 | PORFIRIO           | 8dB    | 1       | WPA-PSK      | Connect |
| 8  | D8-5D-4C-A4-17-60 | KROTON WIFI        | 39dB   | 6       | WPA/WPA2-PSK | Connect |
| 18 | 00-26-99-8E-E7-B5 | ITLWLIM            | 12dB   | 11      | WPA2-PSK     | Connect |

#### Back Refresh

Nota: Para una conexión satisfactoria, se recomienda que la intensidad de recepción sea mayor a 20 dB.

El nombre de la señal seleccionada se copiará en el cuadro correspondiente de la ventana anterior.

|                           | Wireless Setting           | Network Setting                  |                                |
|---------------------------|----------------------------|----------------------------------|--------------------------------|
| Repeater Mode:            | Universal Repeater         | WDS Repeater                     |                                |
| Wireless Name of Root AP: | KROTON WIFI                | (also called SSID)               |                                |
| MAC Address of Root AP:   | D8-5D-4C-A4-17-60          |                                  |                                |
|                           | Survey                     |                                  |                                |
|                           | Click Survey button to sca | an the wireless networks, and ch | noose the target one to setup. |
|                           | (a)V                       |                                  |                                |

Si la señal seleccionada tiene la seguridad activada, escriba dicha contraseña en el recuadro **Wireless Password**. Ejemplo:

Contraseña WPA-PSK / WPA2-PSK (8 o más Caracteres):

| United States                                                                                          |
|----------------------------------------------------------------------------------------------------|
| Ensure you select a correct country to comply local law.<br>Incorrect settings may cause interference. |
| Most Secure(WPA/WPA2-PSF V                                                                             |
| All security settings, for example the wireless password should match the root AP/router.              |
| password                                                                                               |
| You can enter ASCII characters between 8 and 63 or Hexadecimal characters between 8 and 64.            |
|                                                                                                    |

ack Next

### Contraseña WEP (5 ó 10 Caracteres):

| Region:            | United States                                        | •                                                             |
|--------------------|------------------------------------------------------|---------------------------------------------------------------|
| Warning:           | Ensure you select a com<br>Incorrect settings may ca | ect country to comply local law.<br>use interference.         |
| ess Security Mode: | Secure(WEP)                                          | ¥                                                             |
|                    | All security settings, for e                         | xample the wireless password should match the root AP/router. |
| Auth Type:         | open                                                 | •                                                             |
| Key Format:        | ASCII                                                | •                                                             |
| WEP Index:         | 1                                                    | •                                                             |
| ireless Password:  | 12345                                                |                                                               |

Nota: La contraseña debe ser exactamente igual a la de su señal inalámbrica original. Asegúrese de que la contraseña sea la correcta antes de continuar con este paso. Las contraseñas utilizadas en este manual son solo un ejemplo.

Finalmente haga clic en Next.

#### PASO 4:

Nirel

En la siguiente pantalla podrá configurar la Dirección IP del Access Point y la contraseña de acceso al equipo. Le recomendamos configurar estas opciones según la siguiente imagen:

| DHCP Server:              | 💿 Disable 🔵 Ena                                                     | able                                                                              |                                                         |
|---------------------------|---------------------------------------------------------------------|-----------------------------------------------------------------------------------|---------------------------------------------------------|
|                           | In most of the cases<br>we highly recommen<br>to void any unpredict | your root AP/router has enable<br>ided that you disable DHCP se<br>able problems. | d DHCP server function,<br>rver fucntion on this device |
|                           |                                                                     | ( movistar)                                                                       | ( claro)                                                |
| IP Address:               | 192.168.1.254                                                       | 192.168.1.254                                                                     | 192.168.0.254                                           |
| Subnet Mask:              | 255.255.255.0 *                                                     |                                                                                   |                                                         |
|                           | We recommend you<br>mask, but different IF                          | configure this AP with the same<br>address from your root AP/Ro                   | e IP subnet and subnet<br>uter.                         |
| Change the login account: | NO YES                                                              | 3                                                                                 |                                                         |

Nota: Recomendamos colocar la Dirección IP de acuerdo al tipo de operador que tiene el cliente (Claro-Movistar) ya que está acorde a la mayoría de servicios de Internet actuales.

Ud. puede configurar cualquier dirección IP según crea conveniente.

Luego, haga clic en Next.

En la siguiente ventana se muestra un resumen de la configuración realizada.

Haga clic en **Save** si desea guardar dicha configuración en un archivo de texto.

Si desea corregir algún paso de la configuración realizada, haga clic en **Back**.

Finalmente, para aplicar la configuración haga clic en **Reboot**.

El Access Point se reiniciará y de esta manera quedará concluida la configuración.